# 南安國小校園網站「電子相簿」上傳方式說明

注意:因為常用的IE瀏覽器在處理各種不同系統時(例如:公文系統、 填報系統、全國幼教資源系統.....等),會產生許多隨之而來難以處理的 問題,因此建議大家在上傳照片時,使用Firefox或Chrome瀏覽器,以避免 功能上的不正常。

Chrome下載位址:<u>http://www.google.com.tw/intl/zh-TW/chrome/browser/</u> Firefox下載位址:<u>http://moztw.org/firefox/</u>

### 1.登入學校網站「帳號」、「密碼」

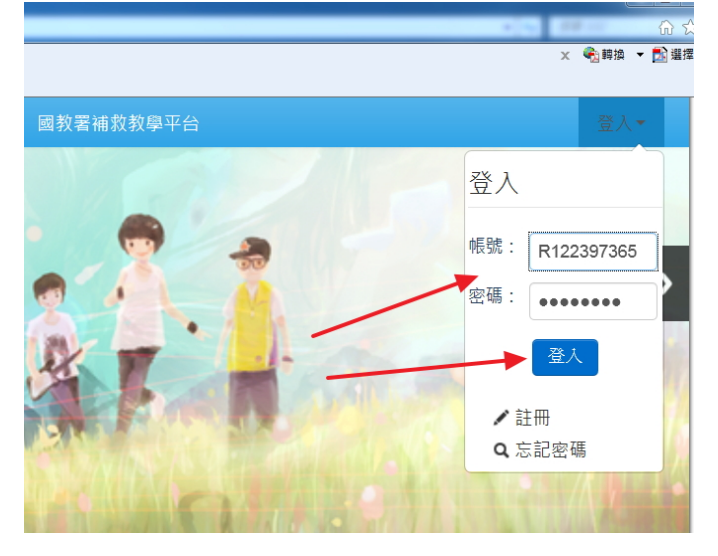

#### 2.點選左側「電子相簿」及右側「上傳照片」。

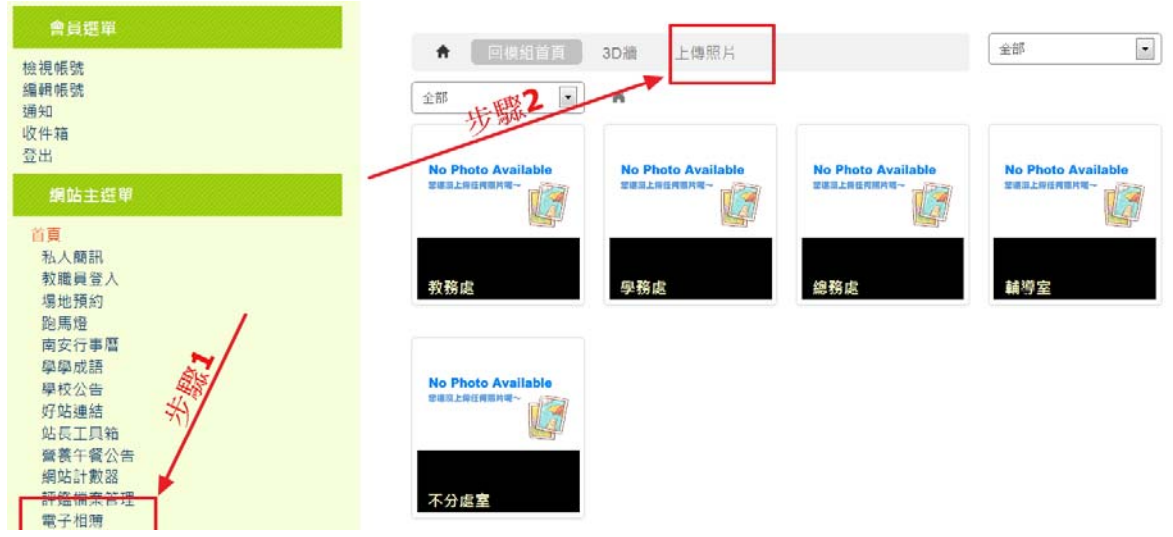

**3.**點選「多張上傳」/「相片分類」/「輸入次分類名稱」(請注意次分類名稱命名的規則性,以方便查詢)

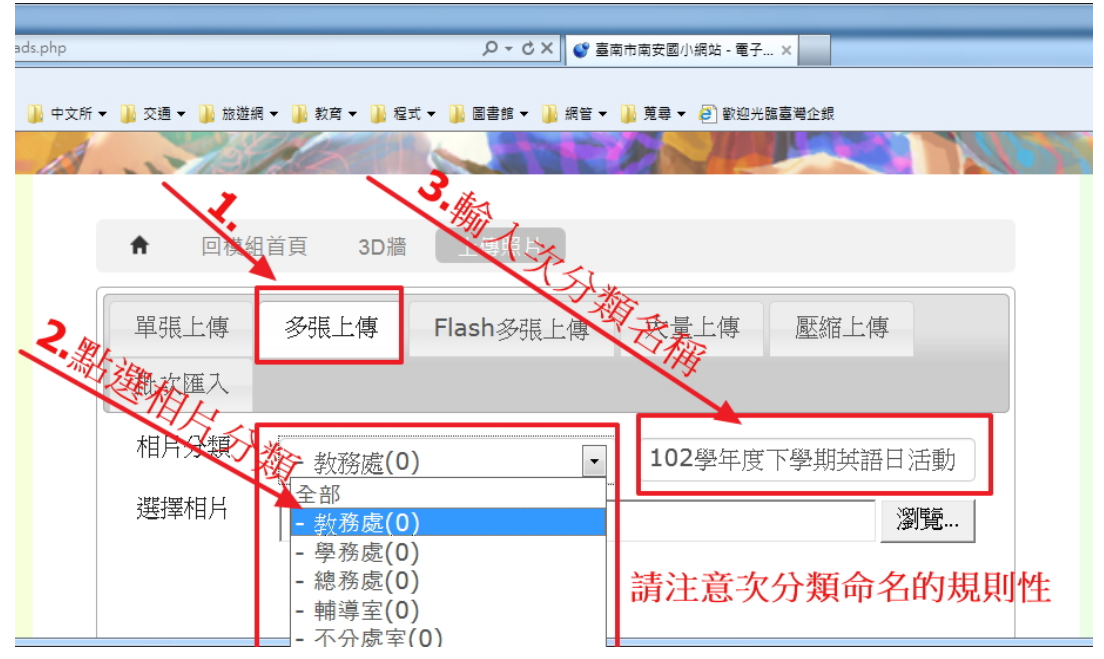

4.「選擇檔案」/按住「Ctrl」按鍵,以滑鼠點選多張照片/「開啟舊檔」/「最後按「儲存」 即可。

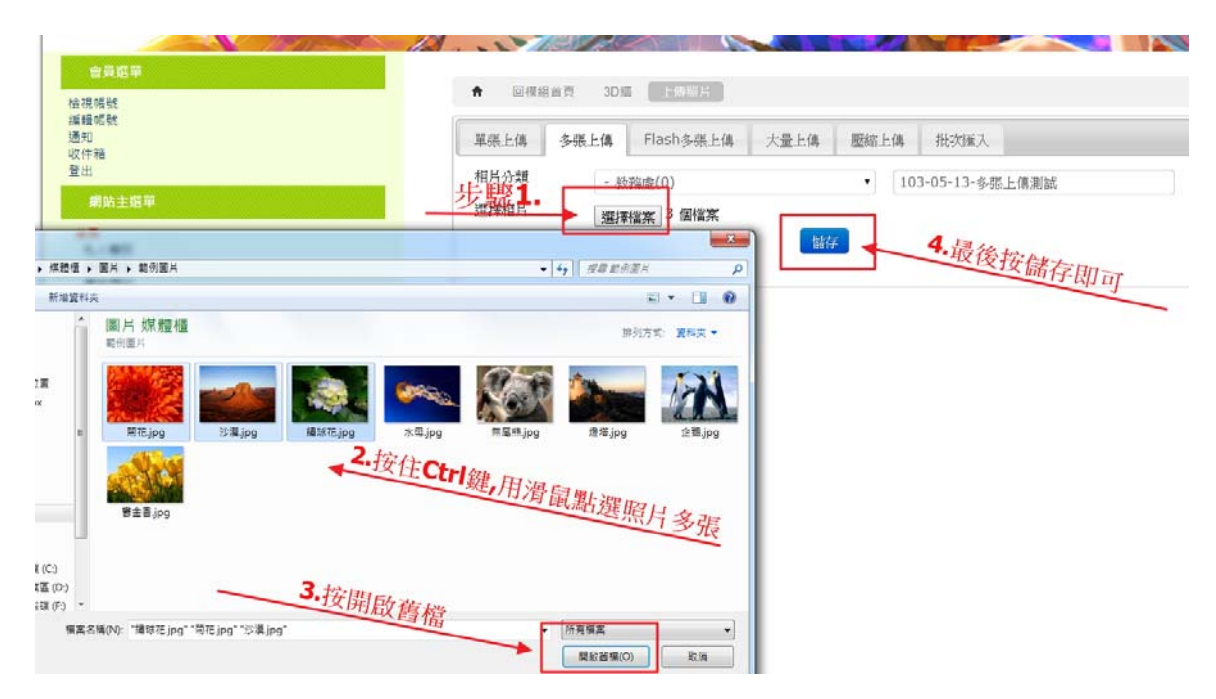

### 5.完成後的成果

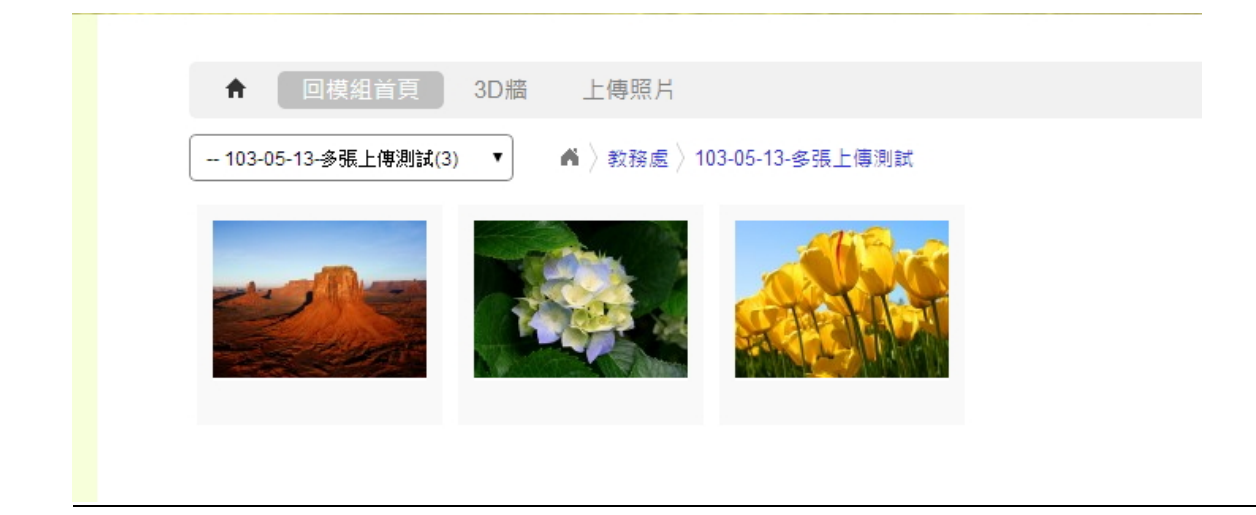

6.要「刪除照片」、「修改分類名稱」,請進入「電子相簿管理後台」。

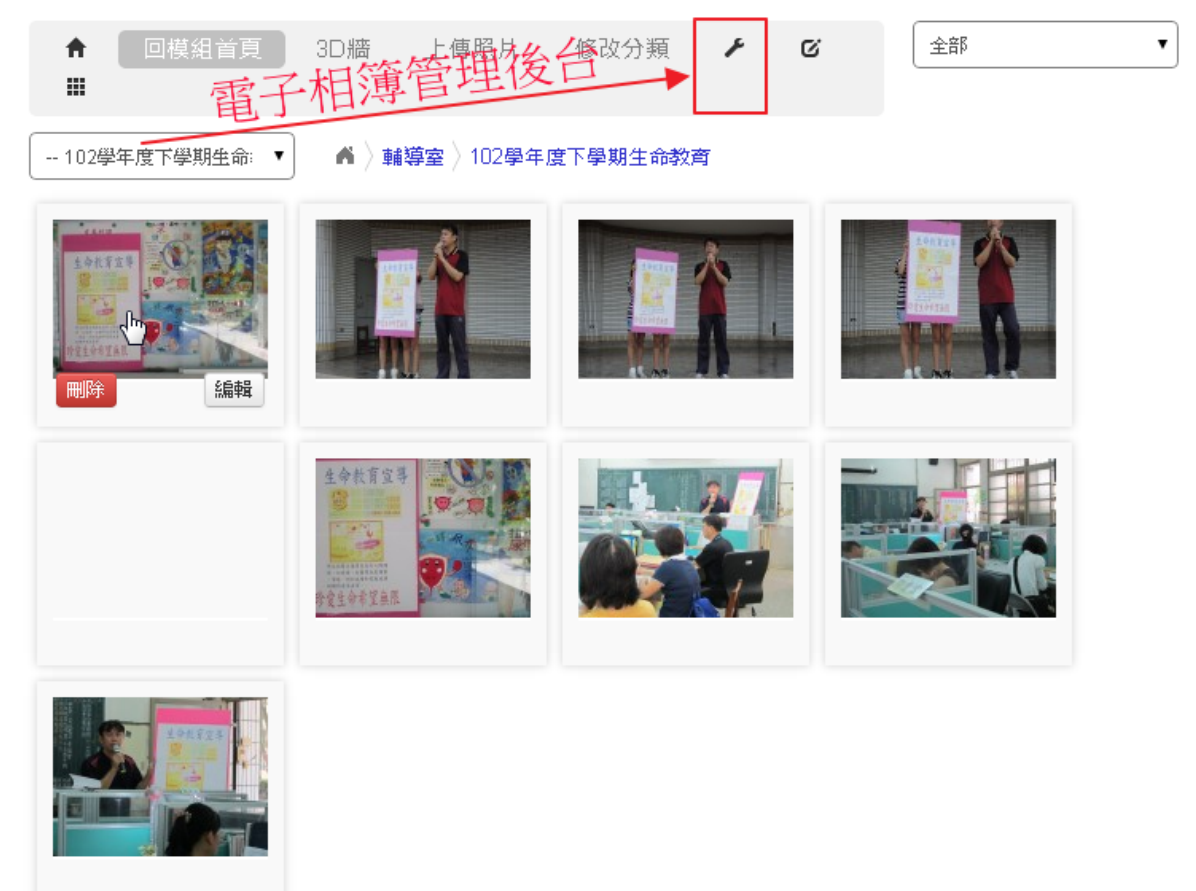

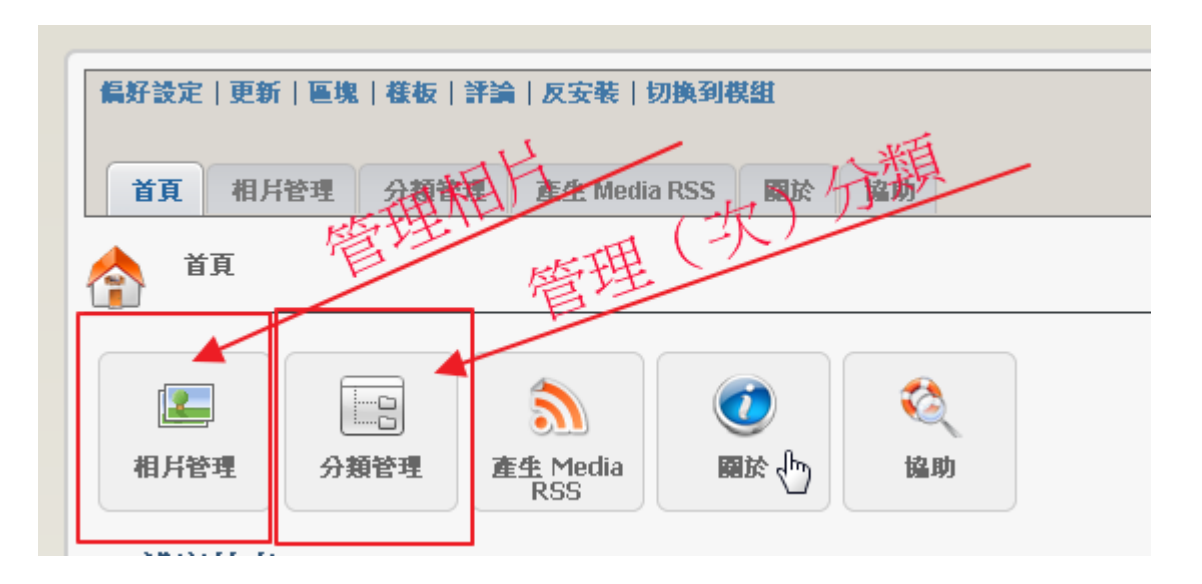

7.欲「刪除相片」請點選「管理相片」,「分類管理」則是修改分類之用。

8.選擇要刪除的照片: 1.分類項目 / 2.點選照片 /3.「刪除」(搬移或加入照片說明) / 4.按「執行」。完成。

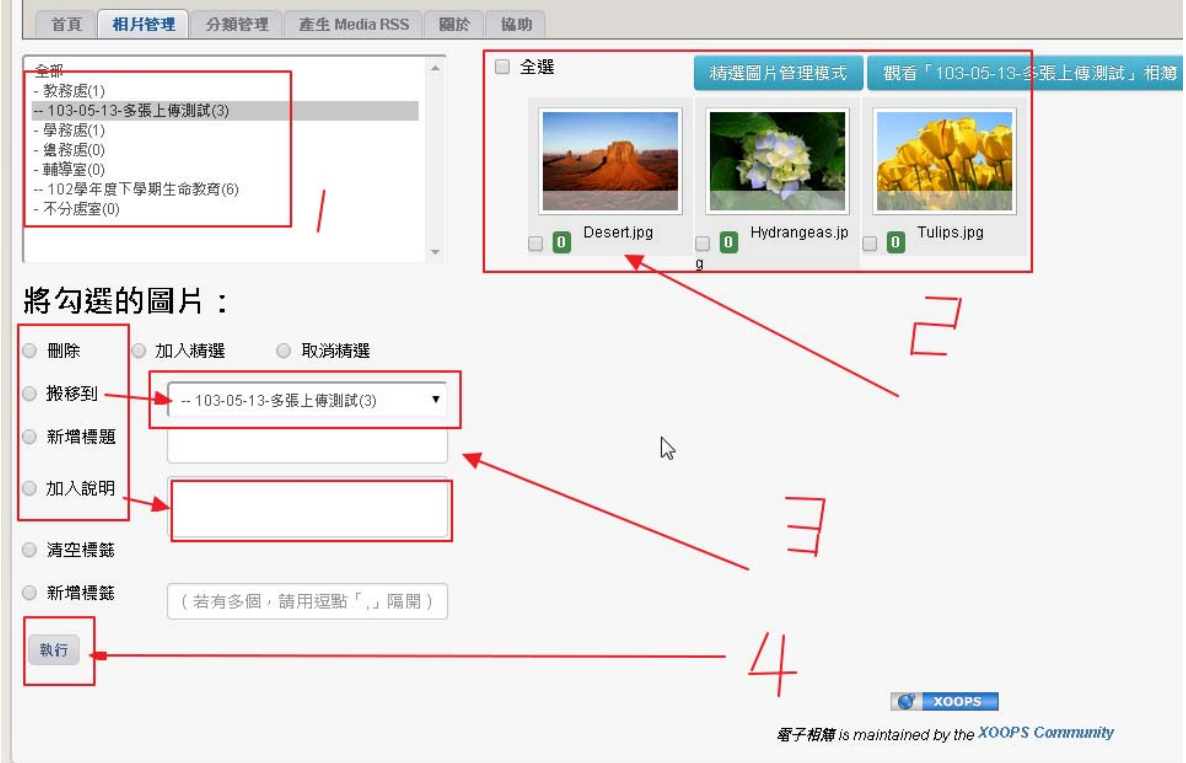

# 9.分類管理可以修改或刪除「分類(名稱)」。

| 新屬分類<br>1021126茶酒造創/7)                                     | [55] 此處可修改「左側」的分類名稱,完成後按右側「儲存」 |                          |             |          |
|------------------------------------------------------------|--------------------------------|--------------------------|-------------|----------|
| - 10211205K前編第(/)                                          | 相應密碼                           | 「観看」群組                   | 可上傳」群組      |          |
| <b>建理封西国</b>                                               | (可不設)                          | 註冊會員<br>教師<br>行政<br>所有群組 | ▲           | ▲ 一般编圆模式 |
| Ē.                                                         | 可「観看」群組                        | 可「上暢」群組                  | 重連縮圓        | 功能       |
| · 💠 教務處 📼 🚘 3 🖼 1                                          | 虚    修 改 ] 词                   | 龙「 <b>甲</b> 開発」左伯に       | 尔分批 普 啊 啊   | 刑除 編輯    |
| 403-05-13-多張上傅測試 🖬 3                                       | レレバル・新期報道レス」・                  |                          |             |          |
| 4021126英語語劇 P 7                                            | 所有群组                           | 管理員                      | 14 全部 中間 小園 | 冊除 編輯    |
| 1030306英語關主授旗 🖬 8                                          | 所有群组                           | 管理員                      | 14 全部 中国 小園 | 刑除 編輯    |
| 🐳 學務處 📼 🖬 1                                                | 所有群組                           | 管理員、行政                   | 14 全部 中国 小園 | 刑除 漏雜    |
| ···· 總務處                                                   | 所有群组                           | 管理員,行政                   | 🚺 全部 中間 小園  | 刑除 編輯    |
| 4. 経営史                                                     | 所有群组                           | 管理員,行政                   | 1 全部 中国 小園  | 除        |
| · · · · · · · · · · · · · · · · · · ·                      |                                | 俗理吕                      | 14 全部 中間 小間 | 冊除 編輯    |
| <ul> <li>● 朝学至 ■ 2</li> <li>● 102學年度下學期生命教育 ■ 6</li> </ul> | 所有群组                           | BALM                     |             |          |
| <ul> <li>••••••••••••••••••••••••••••••••••••</li></ul>    | 所有群组                           | 管理員                      | 📢 全部 中国 小園  | 刑除 編輯    |